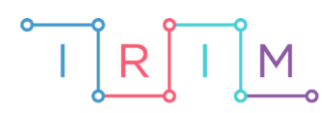

IRIM - Institut za razvoj i inovativnost mladih

## micro:bit u nastavi

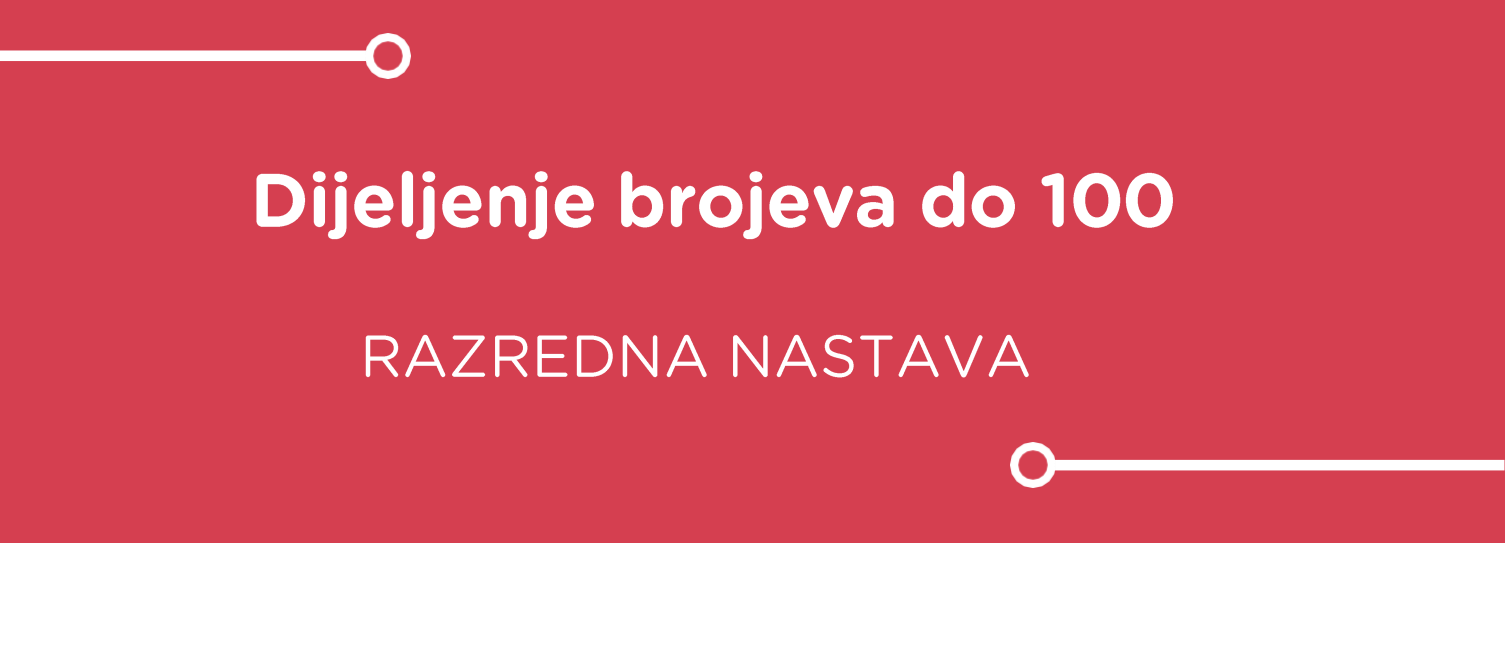

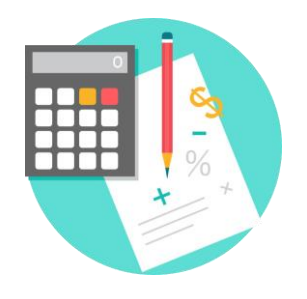

# ΜΑΤΕΜΑΤΙΚΑ

## -O Dijeljenje brojeva do 10

Izradite program kojim će učenici korištenjem micro:bita vježbati dijeljenje brojeva do 100.

Ovu lekciju možete pronaći na edukacijskom portalu Izradi! na poveznici: <u>https://bit.ly/dijeljenje-do-100.</u>

## • Korištenje s učenicima

| Predmet                   | Matematika                                        |
|---------------------------|---------------------------------------------------|
| Razred                    | 2., osnovna škola                                 |
| Polugodište               | 1. i 2.                                           |
| Odgnojno-obrazovni ishodi | A. 2. 4 Množi i dijeli u okviru tablice množenja. |

## O Opis programa

Pritiskom na tipku A prikažu se brojevi koje je potrebno podijeliti.

Pritiskom na tipku B ponovi se prikaz zadanih brojeva.

Pritiskom na obje tipke istovremeno prikazuje se količnik.

Program se izrađuje u MakeCode editoru kojem možete pristupiti preko poveznice: <u>https://makecode.microbit.org/.</u>

### O Izrada programa

#### 1. korak

Naredbe u bloku **on start** izvršit će se čim se micro:bit uključi. U kategoriji **Variables** odaberite opciju **Make a variable** te kreirajte dvije varijable: **a** i **b**. One će predstavljati brojeve koji se dijele. Postavite obje varijable na 0 naredbom **set...to 0** iz kategorije **Variables**.

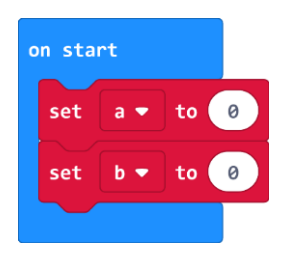

#### 2. korak

Sada ćete izraditi naredbe koje se odvijaju pritiskom na tipku A na micro:bitu. Kreirajte još dvije varijable – **ostatak** i **količnik**. Varijablu **ostatak** postavite na 1. Želite dijeliti samo s brojevima čiji ostatak pri dijeljenju je 0. Zato iz **Loops** kategorije uzmite naredbu **while do** koja će ponavljati naredbe za odabir djeljenika i djelitelja sve dok je ostatak pri dijeljenju različit od 0. Unutar petlje, varijablu **a** postavite na nasumičan broj između 1 i 100, a varijablu **b** na nasumičan broj između 1 i 10 naredbom **pick random** iz kategorije **Math**. Kako biste osigurali da je djeljenik veći ili jednak od djelitelja, iz **Logic** kategorije uzmite naredbu **if then else**. Ako je varijabla **a** veća ili jednaka varijabli **b**, postavite varijable **količnik** i **ostatak** na količnik i ostatak pri dijeljenju varijabli **a** i **b** naredbama iz **Math** kategorije. U **else** dijelu, ako je varijabla **a** manja od varijable **b**, samo zamijenite poziciju varijabli u naredbama.

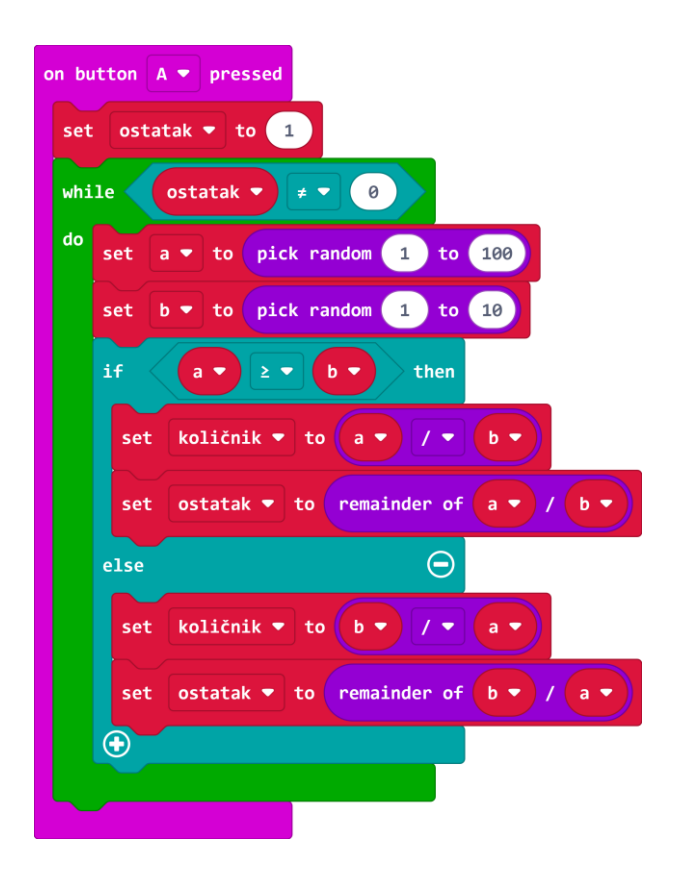

#### 3. korak

unutar bloka **on button A pressed**, nakon **while do** petlje, naredbama **show number** i **show leds** iz kategorije **Basic** zadajte da se ispisuju varijable **a** i **b** čiji količnik treba izračunati. Kod ispisa vrijednosti varijabli, koristite naredbu **max** i **min** iz **Math** kategorije kako biste osigurali da je prvi prikazani broj – djeljenik veći od drugog prikazanog broja – djelitelja.

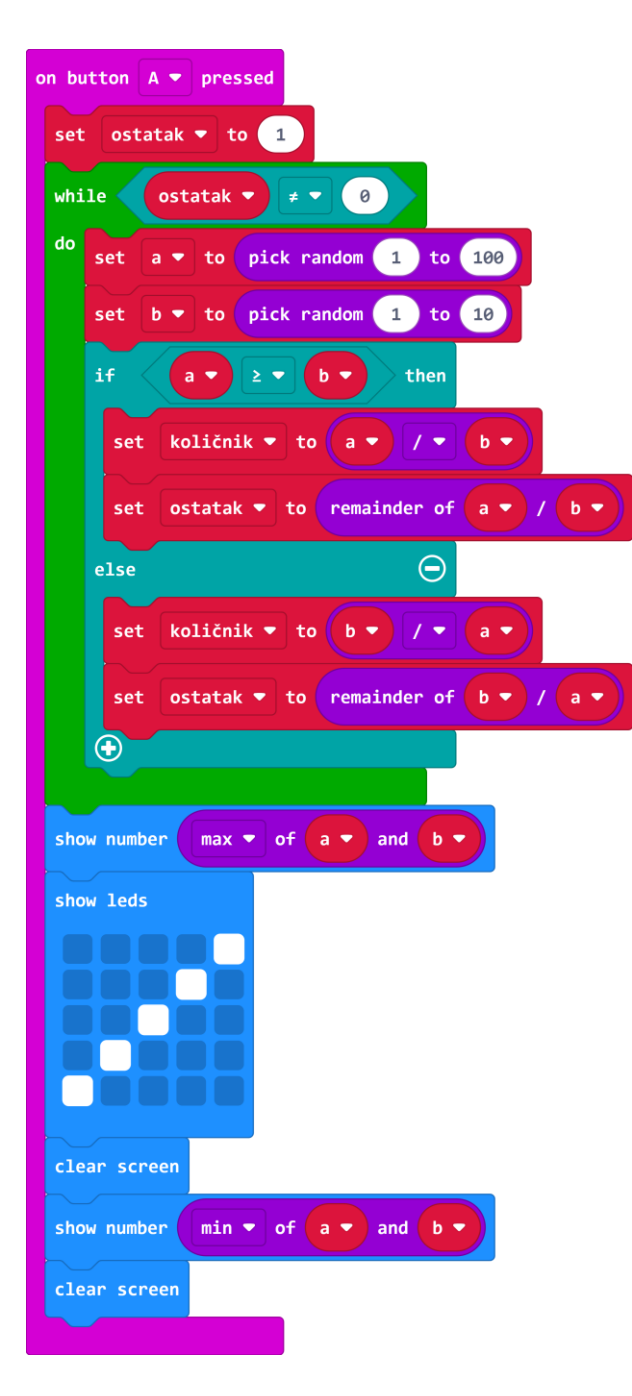

#### 4. korak

Pritiskom tipke B na micro:bitu želite da se ponovno ispišu brojevi koje treba podijeliti.

| on button B 💌 pressed                                   |
|---------------------------------------------------------|
| show number $\max$ of a $\checkmark$ and b $\checkmark$ |
| show leds                                               |
|                                                         |
|                                                         |
|                                                         |
|                                                         |
| show number min - of a - and b -                        |
| clear screen                                            |
|                                                         |

#### 5. korak

Pritiskom na A+B želite da se ispiše količnik zadanih brojeva. Naredbom **show number** iz kategorije **Basic** zadajte da se ispiše varijabla **količnik**.

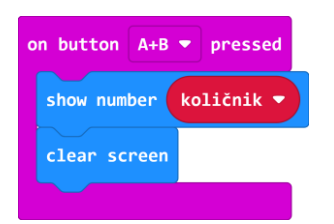

### Gotov program

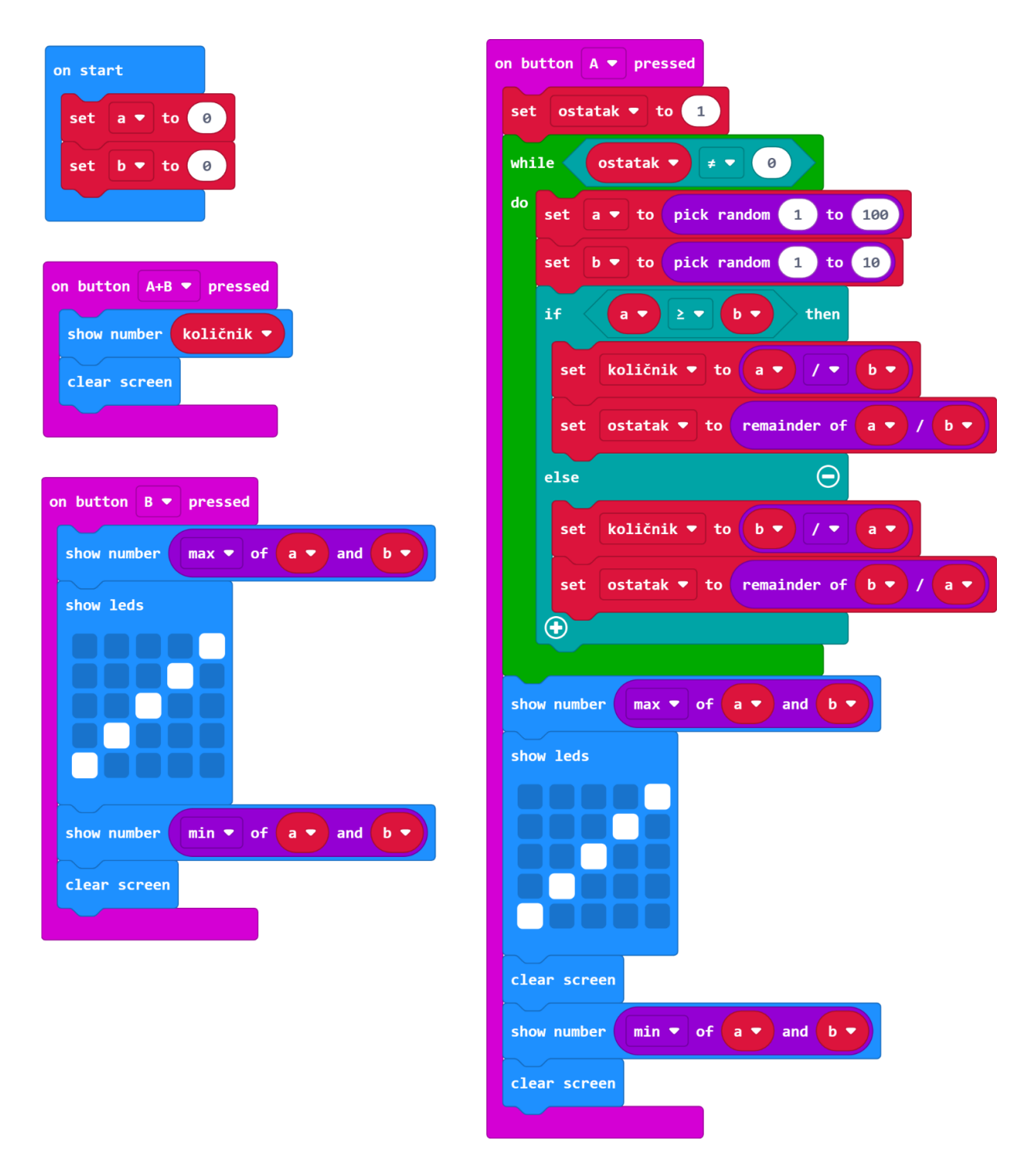